GigaDevice Semiconductor Inc.

GD32W51x TrustZone Development Guide

Application Note AN103

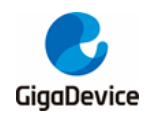

# **Table of Contents**

| Tabl | e of ( | Contents                    | 2  |
|------|--------|-----------------------------|----|
| List | of Fi  | gures                       | 3  |
| List | of Ta  | bles                        | 4  |
| 1.   | Intr   | oduction                    | 5  |
| 2.   | Tru    | stZone introduction         | 6  |
| 3.   | Sof    | tware development           | 8  |
| 3.1  | . D    | eveloping TrustZone in Keil | 8  |
| 3    | 8.1.1. | Secure Project              |    |
| 3    | 3.1.2. | Non-secure Project          |    |
| 3    | 3.1.3. | Compile Project             | 13 |
| 3    | 8.1.4. | Download Project            | 14 |
| 3.2  | 2. D   | eveloping TrustZone in IAR  | 14 |
| 3    | 3.2.1. | Secure Project              | 15 |
| 3    | 3.2.2. | Non-secure Project          | 17 |
| 3    | 3.2.3. | Compile Project             |    |
| 3    | 3.2.4. | Download Project            | 20 |
| 4.   | Coc    | de interpretation           |    |
| 4.1  | . S    | ecure Project               |    |
| 4.2  | 2. N   | on-secure project           | 24 |
| 5.   | Rev    | vision history              | 26 |

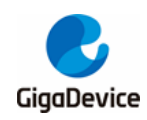

# **List of Figures**

| Figure 2-1. Example of memory map security attribution vs SAU configuration regions | 6  |
|-------------------------------------------------------------------------------------|----|
| Figure 2-2. Enable TrustZone using the GD-Link Programmer                           | 7  |
| Figure 3-1. Keil project file structure                                             | 8  |
| Figure 3-2. Select secure project                                                   | 8  |
| Figure 3-3. Select Secure mode                                                      | 9  |
| Figure 3-4. Select scattered load file and NSC output library                       | 9  |
| Figure 3-5. Debugger setup in secure project                                        | 10 |
| Figure 3-6. Download algorithm and function in secure project                       | 11 |
| Figure 3-7. Select non-secure project                                               | 11 |
| Figure 3-8. Select non-secure mode                                                  | 11 |
| Figure 3-9. Select scattered load file and import NSC library                       | 12 |
| Figure 3-10. Debugger setup in non-secure project                                   | 13 |
| Figure 3-11. Download algorithm and function in non-secure project                  | 13 |
| Figure 3-12. Compile Project                                                        | 14 |
| Figure 3-13. Boot option                                                            | 14 |
| Figure 3-14. Download project                                                       | 14 |
| Figure 3-15. IAR project file structure                                             | 15 |
| Figure 3-16. Select secure project                                                  | 15 |
| Figure 3-17. Select Secure mode                                                     | 16 |
| Figure 3-18. Select scattered load file and NSC output library                      | 16 |
| Figure 3-19. Debugger setup in secure project                                       | 17 |
| Figure 3-20. Select non-secure project                                              | 18 |
| Figure 3-21. Select non-secure mode                                                 | 18 |
| Figure 3-22. Select scattered load file and import NSC library                      | 19 |
| Figure 3-23. Debugger setup in non-secure project                                   | 20 |
| Figure 3-24. Compile project                                                        | 20 |
| Figure 3-25. Boot option                                                            | 21 |
| Figure 3-26. Download project                                                       | 21 |
| Figure 4-1. SAU configuration                                                       | 22 |

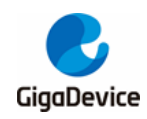

# **List of Tables**

| Table 3-1. Project_S.sct code                      | 10 |
|----------------------------------------------------|----|
| Table 3-2. Project_NS.sct code                     | 12 |
| Table 3-3. gd32w51x_flash_s.icf code               | 16 |
| Table 3-4. gd32w51x_flash_ns.icf code              | 19 |
| Table 4-1. main code in secure project             | 22 |
| Table 4-2. FMC configuration                       | 23 |
| Table 4-3. SRAM configuration                      | 23 |
| Table 4-4. Call non-secure function in secure code | 24 |
| Table 4-5. Call secure function in non-secure code | 25 |
| Table 5-1. Revision history                        | 26 |
|                                                    |    |

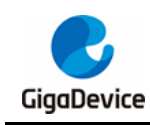

# 1. Introduction

This article describes developing the TrustZone program on the GD32W51x series. The TrustZone security attribute is the main ARMv8-M extension, which provides hardware security separation and protection. The sample code is also divided into two parts, security and non-security. The development process and key points for Keil and IAR are described.

In this article, the GD32W515P-EVAL development board was used, the chip model was GD32W515PIQ6, and the Cortex-M33 kernel with TrustZone was used, with max frequency up to 180MHz. The TrustZone security is activated by the TZEN option bit in the EFUSE\_TZCTL register or the TZEN option bit in the option byte. The sample code is provided in 'GD32W515P\_EVAL\_Demo\_Suites / 23\_TrustZone' and is provided by the software package in <u>GD32MCU.COM</u>.

Applicable product: GD32W51x series

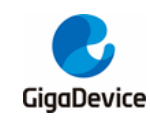

# 2. TrustZone introduction

The M33 kernel with TrustZone has both secure and non-secure states, which use a separate set of kernel registers and Systick. Memory is classified into secure (S), non-secure callable (NSC), and non-secure (NS) domain. A secure domain can access a non-secure domain, and a non-secure can only access a non-secure callable(in secure code), providing hardware protection for access. When TrustZone is enabled, SAU (security attribution unit) and IDAU (implementation defined attribution unit) are used together to set the security attribute of the memory address. The final security level is the attribute of higher security level defined in SAU and IDAU (S>NSC>NS). See <u>Figure 2-1. Example of memory map security attribution vs SAU configuration regions</u>.

IDAU provides a hardware partition of non-secure (NS) and non-secure Callable (NSC) security attributes, which cannot be changed by software, and memory mapped partitions refer to Section 1.4 Memory Mapping in the GD32W51x\_User manual.

SAU can be software-configured with up to 8 security attribute zones, which can be made secure (S), non-secure (NS), or non-secure callable (NSC).

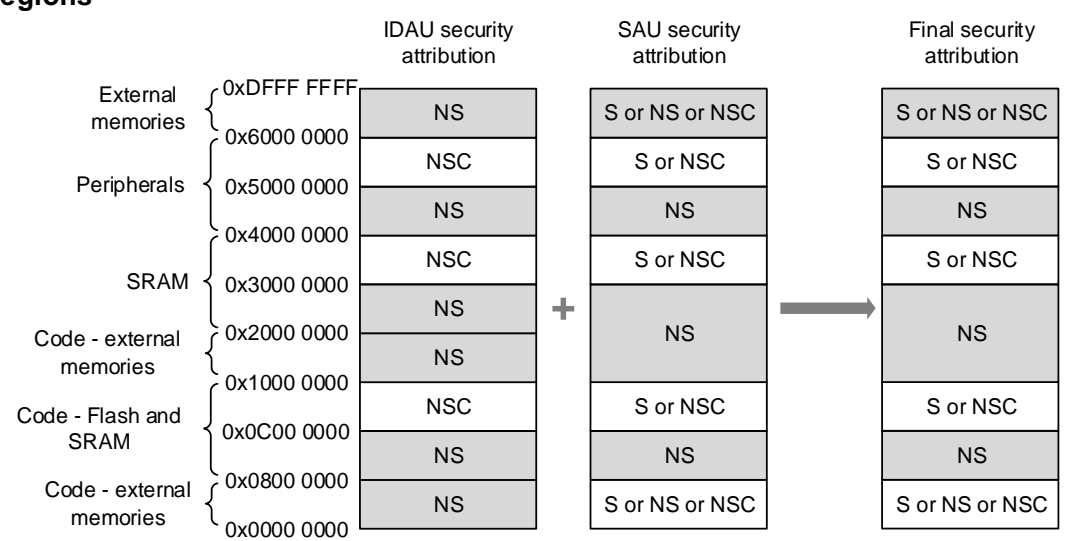

# Figure 2-1. Example of memory map security attribution vs SAU configuration regions

GD32W51x uses TrustZone protection controller union (TZPCU) to manage the security attributes of peripherals, SRAM, and flash memory. TZPCU provides unauthorized access control, working with the kernel to achieve full features of TrustZone.

Ensure that the TZEN bit in the EFUSE\_TZCTL register or the TZEN bit in the option byte is enabled before using TrustZone or TZPCU. Using GD-Link Programmer to enable TZEN bit in option bytes, as shown in *Figure 2-2. Enable TrustZone using the GD-Link Programmer*. The GD-Link Programmer can be obtained from <u>GD32MCU.COM</u>.

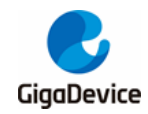

# Figure 2-2. Enable TrustZone using the GD-Link Programmer

| 📸 GD    | -Link Programmer 4.6.1       | 0.13769                |                             |          |
|---------|------------------------------|------------------------|-----------------------------|----------|
| File(F) | Target(T) GD-Link R          | efresh Edit(E) Vie     | w(V) Help(H)                |          |
| GD-Lin  | k Option Bytes Configur      | ation                  |                             | ×        |
|         |                              |                        |                             |          |
|         | OntionBytes 0y40022          | 040                    |                             | <b>^</b> |
| E       | EMC_OBR                      | 0x000080AA             |                             |          |
|         | TZEN                         |                        | Trust zone enable bit       |          |
| - 11    | SRAM1_RST                    |                        | SRAM1 reset enable bit      |          |
|         | SPC                          | 0xAA                   | Flash security protection v | value    |
| Ξ       | FMC_OBUSER                   | 0xFFFFFFFF             |                             |          |
|         | USER                         | 0xFFFFFFFF             | Option byte USER value      |          |
| Ξ       | FMC_SECMCFG0                 | 0x003F0000             |                             |          |
|         | SECM0_EPAGE                  | 0x3F                   | End page of secure mark     | area O   |
|         | SECM0_SPAGE                  | 0x0                    | Start page of secure mark   | area 0   |
| Ξ       | FMC_DMP0                     | 0x00000000             |                             |          |
|         | DMP0EN                       |                        | DMP area 0 enable           |          |
|         | DMP0_EPAGE                   | 0x0                    | End page of DMP area 0      | ~        |
|         |                              |                        |                             |          |
|         |                              |                        |                             |          |
|         |                              |                        |                             |          |
|         |                              |                        |                             |          |
| Tips:   | please refer to the chip Use | r Manual to modify the | option bytes.               |          |
|         |                              |                        | Reset OK                    | Cancel   |
|         |                              |                        |                             |          |

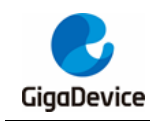

# 3. Software development

This article uses two development environments, MDK-ARM v5.28.0.0 and IAR v8.50.9. Please ensure that the corresponding software and device package are correctly installed. The software can be obtained from the official website of **KEIL** and **IAR**. The device package (GD32W51x\_AddOn) can be obtained from <u>GD32MCU.COM</u>.

The sample project has secure and non-secure projects that use different Flash and SRAM. The secure project uses the first 256KB in the FMC (starting address 0x0C000000, size 0x40000), and the memory uses SRAM0 blocks (starting address 0x30000000, size 0x10000). The non-secure project uses the last 1792KB in the FMC (starting address 0x08040000, size 0x1C0000) and the memory uses SRAM1 block (starting address 0x20010000, size 0x10000).

# 3.1. Developing TrustZone in Keil

Multiple project can be used to develop two projects at the same time, as shown in *Figure* <u>3-1. Keil project file structure</u>, project path:

GD32W51x\_Demo\_Suites\GD32W515P\_EVAL\_Demo\_Suites\Projects\23\_Trustzone\MDK-ARM\GD32W515P\_EVAL\_TRUSTZONE.uvmpw

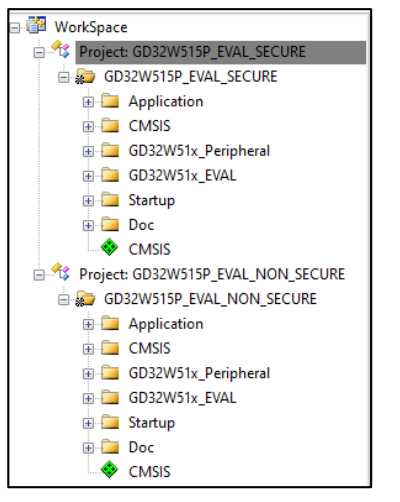

# Figure 3-1. Keil project file structure

# 3.1.1. Secure Project

1. Select secure project as current project, as shown in Figure 3-2. Select secure project.

Figure 3-2. Select secure project

| 📴 WorkSpace           | l l                   | 407 |
|-----------------------|-----------------------|-----|
| Project: GD32W515P_EV | SECURE                | 498 |
| 🖻 ᇶ GD32W515P_EVAL_S  | Set as Active Project | 9   |
| 🗉 🧰 Application       |                       | 410 |

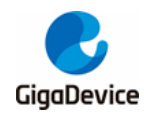

2. In Project/Options for Target/Target, select Code Generation/Software Model as Secure Mode, as shown in *Figure 3-3. Select Secure mode*.

#### Figure 3-3. Select Secure mode

| Options for Target 'GD32W515P_EVAL_SEC  | CURE' ×                                      |
|-----------------------------------------|----------------------------------------------|
| Device Target Output Listing User   C/C | C++ (AC6)   Asm   Linker   Debug   Utilities |
| GigaDevice GD32W515PIQ6                 | Code Generation                              |
| Xtal (MHz): 12.0                        | ARM Compiler: Use default compiler version 6 |
| Operating system: None                  | Software Model: Secure Mode                  |
| System Viewer File:                     | 🔽 Use MicroLIB 🔲 Big Endian                  |
| GD32W515Px.svd                          | Floating Point Hardware: Single Precision    |
| Use Custom File                         |                                              |
| Read/Only Memory Areas                  | Read/Write Memory Areas                      |
| default off-chip Start Size Sta         | tartup default off-chip Start Size NoInit    |
| ROM1:                                   | C RAM1:                                      |
| ROM2:                                   | C 🗆 RAM2:                                    |
| ROM3:                                   | C 🗆 RAM3:                                    |
| on-chip                                 | on-chip                                      |
| □ IROM1: 0x8040000 0x1C0000             | C □ IRAM1: 0x20010000 0x10000 □              |
| IROM2: 0xC000000 0x40000                |                                              |
|                                         |                                              |
| OK                                      | Cancel Defaults Help                         |

3. Secure code and non-secure code use different Flash and SRAM, and use a scattered load file to assign the Flash and SRAM for secure code. In Project/Options for Target/Linker, select not to assign addresses using the Target interface, select scatter load file, and set the output library for NSC functions. See *Figure 3-4. Select scattered load file and NSC output library*.

The output command is --import\_cmse\_lib\_out=.\secure\_nsclib.o. The compiler will compile the code at compile time with \_\_attribute((cmse\_nonsecure\_entry)) identifying code into.\secure\_nsclib.o. Non-secure code can access function of secure\_nsclib.o.

#### Figure 3-4. Select scattered load file and NSC output library

| Options for Target 'GD32W515P_EVAL_SECURE'                                                                                                    | $\times$ |  |  |  |  |
|----------------------------------------------------------------------------------------------------|----------|--|--|--|--|
| Device       Target       Output       Listing       User       C/C++ (AC6)       Asm       Linker       Debug       Utilities         Use Memory Layout from Target Dialog       X/O Base: |          |  |  |  |  |
| ScatterSecure_Code\Project_S.sct Edit                                                                                                    |          |  |  |  |  |
| Misc controls                                                                                                    |          |  |  |  |  |
| Linker -cpu=Cortex-M33 *.o<br>controllibrary_type=microlib -strict -scatter "\\Secure_Code\Project_S.sct"                                                                                   |          |  |  |  |  |
| OK Cancel Defaults Help                                                                                                    |          |  |  |  |  |

4. The secure project uses Flash address 0x0C000000 with size 0x40000 and SRAM address 0x30000000 with size 0x10000. NSC function is assigned to address 0x0C03E000 and size is 0x00002000. Project\_S.sct code is shown in <u>Table 3-1. Project\_S.sct code</u>.

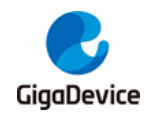

Table 3-1. Project\_S.sct code

```
LR_IROM1 0x0C000000 0x00040000 {
                                       ; load region size_region
  ER_IROM1 0x0C000000 0x0003E000 { ; load address = execution address
   *.o (RESET, +First)
   *(InRoot$$Sections)
   .ANY (+RO)
   .ANY (+XO)
  }
  RW_IRAM2 0x3000000 0x00010000 { ; RW data
   .ANY (+RW +ZI)
 }
}
LR_IROM2 0x0C03E000 0x00002000 {
  ER_IROM2 0x0C03E000 0x00002000 { ; load address = execution address
   *(Veneer$$CMSE)
                                      ; check with partition.h
 }
```

5. Use GD-Link for debugging and downloading. Connect GD-Link interface of Eval-board directly to PC-USB. Select CMSIS-DAP ARMv8-M Debugger under Project/Options for Target/Debug. Identify the debugger ID in Settings, use the SW interface and set the maximum clock to 1MHz. See *Figure 3-5. Debugger setup in secure project*.

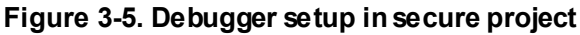

| Options for Target 'GD32W515P_EVAL_SECURE'                                                                                                    | $\times$ |  |  |  |
|----------------------------------------------------------------------------------------------------|----------|--|--|--|
| Device   Target   Output   Listing   User   C/C++ (AC6)   Asm   Linker Debug   Utilities                                                                                                    |          |  |  |  |
| C Use Simulator <u>with restrictions</u> Settings ( Use: CMSIS-DAP ARMv8-M Debugg ▼ Settings                                                                                                    |          |  |  |  |
| CMSIS-DAP ARMv8-M Target Driver Setup                                                                                                    | ×        |  |  |  |
| Debug Trace   Flash Download                                                                                                    |          |  |  |  |
| CMSIS-DAP - JTAG/SW Adapter       SW Device       Move         Serial No:       IDCODE       Device Name       Up         Firmware Version:       2.0.0       IDCODE       Device Name       Up         IV       SWJ Port:       SW       IDCODE       Device Name       Up         Max Clock:       111114       IDCODE       IDCODE:       IDCODE |          |  |  |  |
| Max Clock: 1MHz  Add Delete Update AP: Connect & Reset Options Connect: Nomal  Reset: Autodetect  Connect Nomal  Reset: Autodetect  Connect & Delay Accesses Son after Peared Download to Play                                                                                                    |          |  |  |  |
| OK Cancel Help                                                                                                    |          |  |  |  |

6. Under Flash Download TAB, select Erase Sectors and uncheck Reset and Run. Add programming algorithm GD32W515\_Secure\_Flash. GD32W515\_Secure\_Flash is provided by the installed device package. See *Figure 3-6. Download algorithm and function in secure project*.

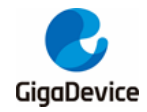

#### Figure 3-6. Download algorithm and function in secure project

| WINIOAD FUNCTION<br>C Erase Full Chip<br>C Erase Sectors<br>C Do not Erase | <ul> <li>✓ Program</li> <li>✓ Verify</li> <li>✓ Reset and F</li> </ul> | RAM for A<br>Start: | Algorithm             |
|----------------------------------------------------------------------------|------------------------------------------------------------------------|---------------------|-----------------------|
| ogramming Algorithm                                                        |                                                                        |                     |                       |
| Description                                                                | Device Size                                                            | Device Type         | Address Range         |
| GD32W515_Secure_Flash                                                      | 2M                                                                     | On-chip Flash       | 0C000000H - 0C1FFFFFH |
|                                                                            |                                                                        |                     |                       |

## 3.1.2. Non-secure Project

1. Select non-secure project as current project, as shown in *Figure 3-7. Select non-secure project*.

#### Figure 3-7. Select non-secure project

| ∋ 🚰 Wo  | orkSpace          |                       |  |
|---------|-------------------|-----------------------|--|
| ÷. 🔧    | Project: GD32W515 | 5P_EVAL_SECU          |  |
| ÷.~\$\$ | Project: GD32W51  | SD EVAL NON           |  |
| :       | 👦 GD32W515P_E     | Set as Active Project |  |
|         | 📥 🧰 🔥 martinester |                       |  |

2. In Project/Options for Target/Target TAB, select Code Generation/Software Model as Nonsecure Mode, as shown in *Figure 3-8. Select non-secure mode*.

#### Figure 3-8. Select non-secure mode

| Options for Target 'GD32W515P_EVAL_NON_SEC       | CURE' X                                                         |
|--------------------------------------------------|-----------------------------------------------------------------|
| Device Target Output   Listing   User   C/C++ (A | C6)   Asm   Linker   Debug   Utilities                          |
| GigaDevice GD32W515PIQ6<br>Xtal (MHz): 12.0      | Code Generation<br>ARM Compiler: Use default compiler version 6 |
| Operating system: None                           | Software Model: Non-Secure Mode                                 |
| System Viewer File:                              | ▼ Use MicroLIB                                                  |
| GD32W515Px.svd                                   | Floating Point Hardware: Single Precision                       |
| Use Custom File                                  |                                                                 |
| Read/Only Memory Areas                           | Read/Write Memory Areas                                         |
| default off-chip Start Size Startup              | default off-chip Start Size NoInit                              |
| □ ROM1: ○                                        | □ RAM1: □                                                       |
| □ ROM2: □ C                                      | □ RAM2: □                                                       |
| □ ROM3: □ C                                      | □ RAM3: □                                                       |
| on-chip                                          | on-chip                                                         |
| IROM1: 0x8000000 0x200000 €                      | IRAM1: 0x20000000 0x70000 □                                     |
| □ IROM2: 0xC000000 0x200000 C                    | □ IRAM2: 0x30000000 0x70000 □                                   |
|                                                  |                                                                 |
| OK Car                                           | ncel Defaults Help                                              |

3. Secure code and non-secure code use different Flash and SRAM, and use a distributed load file to assign the Flash and SRAM for secure code. In Project/Options for Target/Linker,

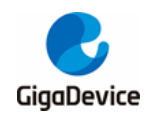

select not to assign addresses using the Target interface, select the scattered load file, and use the NSC function library exported by the Security Project. See <u>Figure 3-9. Select</u> <u>scattered load file and import NSC library</u>.

Library import command ../Secure\_Project/secure\_nsclib.o, non-secure project can directly call the \_\_attribute((cmse\_nonsecure\_entry)) identification code in the security project.

Figure 3-9. Select scattered load file and import NSC library

| Options for Target 'GD32W515P_EVAL_NON_SECURE'                                                                                                    | × |  |  |  |
|----------------------------------------------------------------------------------------------------|---|--|--|--|
| Device   Target   Output   Listing   User   C/C++ (AC6)   Asm Linker   Debug   Utilities                                                                                                    |   |  |  |  |
| □ Use Memory Layout from Target Dialog       X/O Base:         □ Make RW Sections Position Independent       R/O Base:         □ Make RO Sections Position Independent       R/O Base:         □ Don't Search Standard Libraries       0x20000000         ☑ Report 'might fail' Conditions as Errors       disable Warnings: |   |  |  |  |
| ScatterSecure_Code\Project_NS.sct                                                                                                    | ] |  |  |  |
| Misc/Secure_Project/secure_nsclib.o                                                                                                    | ] |  |  |  |
| Linker -cpu=Cortex-M33 *.o<br>controlIbrary_type=microlib -strict -scatter "\\NSecure_Code\Project_NS.sct"                                                                                                    |   |  |  |  |
| OK Cancel Defaults Kelp                                                                                                    |   |  |  |  |

4. Non-secure code uses Flash address 0x08040000 with size 0x001C0000 and SRAM address 0x20010000 with size 0x10000. Project\_NS.sct code is shown in <u>Table 3-2</u> <u>Project NS.sct code</u>.

Table 3-2. Project\_NS.sct code

```
LR_IROM1 0x08040000 0x001C0000 { ; load region size_region
ER_IROM1 0x08040000 0x001C0000 { ; load address = execution address
 *.o (RESET, +First)
 *(InRoot$$Sections)
.ANY (+RO)
.ANY (+RO)
}
RW_IRAM1 0x20010000 0x00010000 { ; RW data
.ANY (+RW +ZI)
}
```

5. Use GD-Link for debugging and downloading. Connect GD-Link interface of Eval-board directly to PC-USB. Select CMSIS-DAP ARMv8-M Debugger under Project/Options for Target/Debug. Identify the debugger ID in Settings, use the SW interface and set the maximum clock to 1MHz. See *Figure 3-10. Debugger setup in non-secure project*.

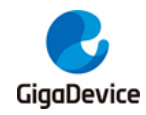

#### Figure 3-10. Debugger setup in non-secure project

| Options for Target 'GD32W515P_EVAL_SECURE'                                                                                                    | ×                  |
|----------------------------------------------------------------------------------------------------|--------------------|
| Device   Target   Output   Listing   User   C/C++ (AC6)   Asm   Linker Debug   Utilities                                                                                                    | 1                  |
| C Use Simulator <u>with restrictions</u> Settings Settings CMSIS-DAP ARMv8-M Debugg Settings                                                                                                    | attings            |
| CMSIS-DAP ARMv8-M Target Driver Setup                                                                                                    | ×                  |
| Debug   Trace   Flash Download                                                                                                    |                    |
| CMSIS-DAP - JTAG/SW Adapter       SW Device         Serial No:       IDCODE         Firmware Version:       20.0         V       SWJ Port:         SWJ       Port:         Max Clock:       IMHz    SW Divice Device Name SWDIO O 0 0x0BE12477 ARM CoreSight SW-DP                                                                                                    | Move<br>Up<br>Down |
| Debug       Connect & Reset Options       Download Options         Connect:       Nomal       ▼       Reset:       Autodetect       ▼         ✓       Cache Code       ✓       Cache Code       ✓       Download Options         ✓       Reset after Connect       ✓       Cache Memory       ✓       Download to Ra         ✓       Log Debug Accesses       ✓       Stop after Reset       ✓       Ownload to Ra | nload<br>sh        |
| OK Cancel                                                                                                    | Help               |

6. Under Flash Download TAB, select Erase Sectors and uncheck Reset and Run. Add programming algorithm GD32W515\_Nsecure\_Flash. GD32W515\_Nsecure\_Flash is provided by the installed device package. See *Figure 3-11. Download algorithm and function in non-secure project*.

Figure 3-11. Download algorithm and function in non-secure project

| CMSIS-DAP ARMv8-M Target D                                                     | Driver Setup                                                                   | × |
|--------------------------------------------------------------------------------|--------------------------------------------------------------------------------|---|
| Debug   Trace Flash Downloa                                                    | a                                                                              |   |
| Download Function     C Erase Full Chip     C Erase Sectors     C Do not Erase | ✓         Program           ✓         Verify           □         Reset and Run |   |
| Programming Algorithm                                                          |                                                                                |   |
| Description                                                                    | Device Size Device Type Address Range                                          |   |
| GD32W515_Nsecure_Flash                                                         | 2M On-chip Flash 08000000H - 081FFFFFH                                         |   |
|                                                                                |                                                                                |   |
|                                                                                | Start:  0x08000000 Size:  0x00200000                                           |   |
|                                                                                | Add Remove                                                                     |   |
|                                                                                | OK Cancel Help                                                                 |   |

## 3.1.3. Compile Project

Firstly compile secure project and then non-secure project. Non-secure project need secure\_nsclib.o library generated in secure project. Compile the secure and insecure projects in order.

Batch setup can also compile two projects in order, as shown in *Figure 3-12. Compile Project*. Select two projects and click Build. The order is determined by project directory sequence, which can be modified by project/Manage/Multi-Project Workspace.

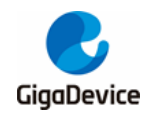

#### Figure 3-12. Compile Project

| 🎯 🔹 🔜 🕌 GD32W51 | Batch Setup               | ×       |
|-----------------|---------------------------|---------|
| 👹 Batch Build   | Select Project Targets:   |         |
| Batch Rebuild   | GD32W515P_EVAL_SECURE     | Build   |
| Batch Setup     | GD32W515P_EVAL_SECURE     | Rebuild |
|                 | GD32W515P_EVAL_NON_SECURE | Clean   |

## 3.1.4. Download Project

Set up Eval-board correctly before downloading code. JP4 (BOOT0/BOOT1) connects to L MCU will boot from the secure code. JP3 connects to SWD. See <u>Figure 3-13. Boot option</u>. JP21 connects to USART for printf. Connect Eval-board GD-Link and USART to PC, and ensure that software drivers are correctly installed.

#### Figure 3-13. Boot option

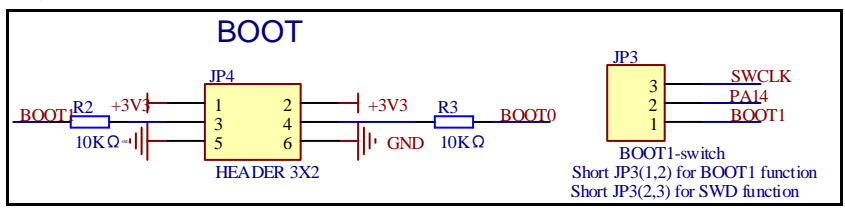

Firstly download non-secure code and then secure code. MCU always boots from secure code and jumps to non-secure code. See *Figure 3-14. Download project*.

#### Figure 3-14. Download project

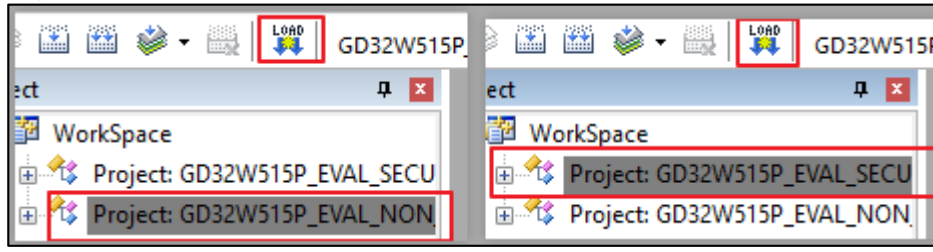

Reset and Run are not checked in the Flash Download option. Press manually Reset button to restart MCU. Two messages will be printed and two LED lights flash respectively.

# 3.2. Developing TrustZone in IAR

Two projects can be developed at the same time using multiple project methods. The file structure is shown in *Figure 3-15. IAR project file structure*, project path:

GD32W51x\_Demo\_Suites\GD32W515P\_EVAL\_Demo\_Suites\Projects\23\_Trustzone\EWA RM\GD32W515P\_EVAL\_TRUSTZONE.eww

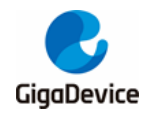

### Figure 3-15. IAR project file structure

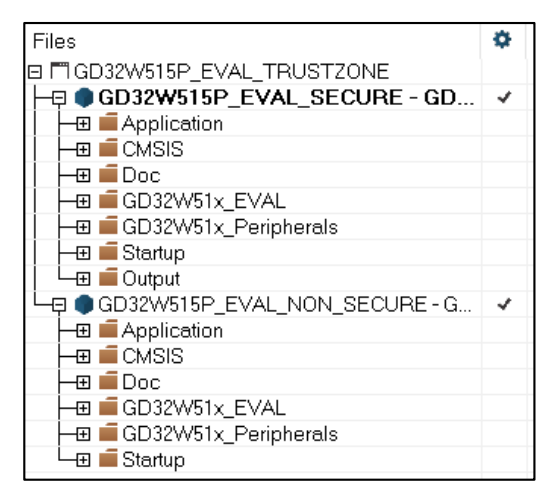

## 3.2.1. Secure Project

1. Select secure project as active project, as shown in Figure 3-16. Select secure project.

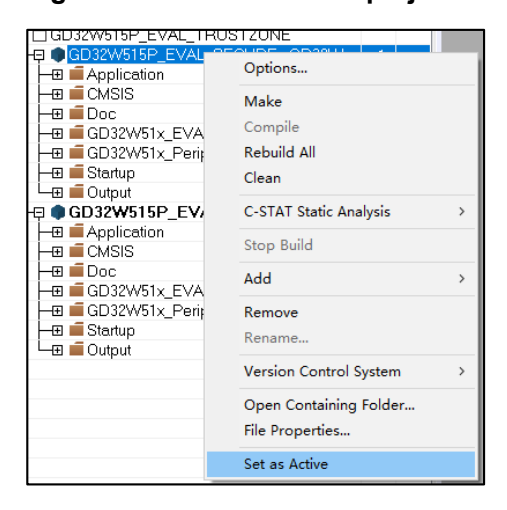

## Figure 3-16. Select secure project

2. In Project / Options / General Options / Target, select TrustZone / Mode as Secure, as shown in *Figure 3-17. Select Secure mode*.

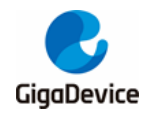

#### Figure 3-17. Select Secure mode

| Options for node "GD32W                                                                            | 515P_EVAL_SECURE* |                          |                   | ×                                 |
|----------------------------------------------------------------------------------------------------|-------------------|--------------------------|-------------------|-----------------------------------|
|                                                                                                    |                   |                          |                   |                                   |
| Category:<br>General Options<br>Static Analysis<br>Runtime Checking<br>C/C++ Compiler<br>Assembler | Library Options 2 | 2 MISRA<br>It Library Co | A-C:2004          | MISRA-C:1998<br>Library Options 1 |
| Custom Build                                                                                       | Processor variant |                          |                   |                                   |
| Linker<br>Debugger                                                                                 | ⊖ Core            | Cortex-M33               | $\sim$            |                                   |
| Simulator<br>CADI                                                                                  | Device            | GD GD32W515x             | I_TZ              | "⊡+                               |
| CMSIS DAP<br>GDB Server                                                                            | O CMSIS-Pack      | None                     |                   |                                   |
| J-Link/J-Trace<br>TI Stellaris                                                                     | Endian mode       | Floating point           | settings          |                                   |
| Nu-Link<br>PE micro                                                                                |                   | FPU                      | None              | $\checkmark$                      |
| ST-LINK<br>Third-Party Driver<br>TI MSP-FFT                                                        | O Big<br>O BE32   | D registers              | - ~               |                                   |
| TI XDS                                                                                             | BE8               |                          |                   |                                   |
|                                                                                                    | DSP Extension     | ) (NEON)                 | ✓ TrustZo Mode Se | cure V                            |
|                                                                                                    |                   | [                        | OK                | Cancel                            |

3. Secure code and non-secure code use different Flash and SRAM, and use a scattered load file to assign the Flash and SRAM for secure code. In Project / Options / Linker / Config, select scatter load file and set the output library for NSC functions. See <u>Figure 3-18. Select</u> scattered load file and NSC output library.

The output command is --import\_cmse\_lib\_out=.\secure\_nsclib.o. The compiler will compile the code at compile time with \_\_attribute((cmse\_nonsecure\_entry)) identifying code into.\secure\_nsclib.o. Non-secure code can access functions of secure\_nsclib.o.

| Options for node "GD32W515P_EVAL_SECURE" X                                                                                                    | Options for node "GD32W515P_EVAL_SECURE" X                                                                                                    |
|----------------------------------------------------------------------------------------------------|----------------------------------------------------------------------------------------------------|
| Calegory:<br>Factor Dotors<br>Stats: Analyse<br>Runtime Checking<br>CC+++ Config<br>Assemble:<br>Output Converter<br>Cale<br>Debugge:<br>Smutator<br>CADI<br>CHSIS DAP<br>GOB Server<br>Jatti<br>Jatti<br>Jatti<br>TI Stideris<br>Nu-Link<br>Pe mico<br>ST-LDNK<br>TH Steleris<br>TI Stideris<br>Nu-Link<br>Pe mico<br>ST-LDNK<br>The diffus Diagnostics<br>Checksum Encodings Extra Options<br>Config Library Input Optimizations Advanced Output List<br>Checksum Encodings Extra Options<br>(Inker configuration file<br>SPRO)_DIR\$\_\_\Secure_Code\gd32w51x_flash_s.icf<br>I Stideris<br>Nu-Link<br>Pe mico<br>ST-LDNK<br>The diffus Driver<br>TI XDS<br>DK<br>Cencel | Category:<br>General Options<br>Static Andryis<br>Ruther Checking<br>C(C++ Compler<br>Acasmbier<br>Output Commetre<br>Cutom Build<br>Build Actions<br>Mathematical Comfigure Library<br>Industry Input Optimizations Advanced Output List<br>Output filename:<br>Project.Comfigure<br>Smultator<br>CADI<br>CADI |

Figure 3-18. Select scattered load file and NSC output library

4. The secure project uses Flash address 0x0C000000 with size 0x40000 and SRAM address 0x30000000 with size 0x10000. NSC function is assigned to address 0x0C03E000 and size is 0x00002000. gd32w51x\_flash\_s.icf code is shown in <u>Table 3-3. gd32w51x\_flash\_s.icf</u> code.

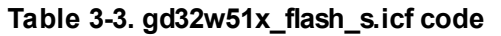

/\*-Specials-\*/

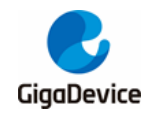

| define symbolICFEDIT_intvec_start = 0x0C000000;                 |
|-----------------------------------------------------------------|
| /*-Memory Regions-*/                                            |
| define symbolICFEDIT_region_ROM_start = 0x0C000000;             |
| define symbolICFEDIT_region_ROM_end = 0x0C03FFFF;               |
| define symbolICFEDIT_region_RAM_start = 0x30000000;             |
| define symbolICFEDIT_region_RAM_end = 0x3000FFFF;               |
|                                                                 |
| define symbolregion_ROM_NSC_start = 0x0C03E000;                 |
| define symbolregion_ROM_NSC_end = 0x0C03FFFF;                   |
|                                                                 |
| define region ROM_region = mem:[fromICFEDIT_region_ROM_start to |
| ICFEDIT_region_ROM_end];                                        |
| define region ROM_NSC_region = mem:[fromregion_ROM_NSC_start to |
| region_ROM_NSC_end];                                            |
| define region RAM_region = mem:[fromICFEDIT_region_RAM_start to |
| ICFEDIT_region_RA M_end];                                       |
|                                                                 |
| place in ROM_region { readonly };                               |
| place in ROM_NSC_region { section Veneer\$\$CMSE };             |
| place in RAM_region { readw rite, block HEAP, block CSTACK };   |

5. Use GD-Link for debugging and downloading. Select CMSIS-DAP under Project / Options / Debugger. See *Figure 3-19. Debugger setup in secure project*.

| Figure 3-19. Debugger setup in secure project |
|-----------------------------------------------|
|-----------------------------------------------|

|                                                                                                    | Factory Settings                                                                                                    |
|----------------------------------------------------------------------------------------------------|----------------------------------------------------------------------------------------------------|
| General Options<br>Static Analysis<br>Runtime Checking<br>C/C++ Compiler<br>Assembler                                                                      | Setup Download Images Multicore Extra Options Plugins                                                                                                    |
| Custom Build                                                                                                    | Driver 🗹 Run to                                                                                                    |
| Build Actions                                                                                                    | CMSIS DAP y main                                                                                                    |
| Debugger<br>Smulator<br>CADI<br>OMSIS DAP<br>GDB Server<br>I jet<br>J-Link/J-Trace<br>TI Stellaris<br>Nu-Link<br>PE micro<br>ST-LINK<br>Third-Party Driver | Setup macros Use macro file(s) C\Program Files (x86)\IAR Systems\Embedded Workbench Device description file Cverride default STOOLKIT_DIR\$\CONFIG\debugger\GD\GD32W515xLddf |
| TI MSP-FET<br>TI XDS                                                                                                    |                                                                                                    |

# 3.2.2. Non-secure Project

1. Select non-secure project as active project, as shown in *Figure 3-20. Select non-secure project*.

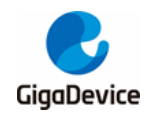

#### Figure 3-20. Select non-secure project

|                                                     | NON SECURE-G           | 21 |
|-----------------------------------------------------|------------------------|----|
|                                                     | Options                |    |
| He CMSIS<br>He CMSIS<br>He CDoc<br>He GD32W51x_EVAL | <b>Make</b><br>Compile |    |
| HE Startun                                          | Rebuild All            |    |
| L = Standp<br>L = Output                            | Clean                  |    |
|                                                     | C-STAT Static Analysis | >  |
|                                                     | Stop Build             |    |
|                                                     | Add                    | >  |
|                                                     | Remove                 |    |
|                                                     | Rename                 |    |
|                                                     | Version Control System | >  |
|                                                     | Open Containing Folder |    |
|                                                     | File Properties        |    |
|                                                     | Set as Active          |    |

2. In Project / Options / General Options / Target, select TrustZone / Mode as Non-secure, as shown in *Figure 3-21. Select non-secure mode*.

| Category:<br>General Options<br>State Analysis<br>Runtime Checking<br>C/C++ Compiler<br>Assembler<br>Output Converter<br>Cutput Converter<br>Cutput Converter<br>Build Actions<br>Linker<br>Deb unger | Library Options<br>Target Outp<br>Processor varian<br>O Core       | 2 M<br>ut Librar<br>t<br>Cortex-M33 | IISRA-C:2004<br>y Configuration | MISRA-C:1998<br>Library Options 1 |
|----------------------------------------------------------------------------------------------------|--------------------------------------------------------------------|-------------------------------------|---------------------------------|-----------------------------------|
| Simulator<br>CADI<br>CMSIS DAP<br>GDB Server<br>I-jet<br>J-Link/J-Trace<br>TI Stellaris                                                                                                    | Device     OCMSIS-Pack     Endian mode                             | GD GD32W<br>None                    | 515xI_TZ                        |                                   |
| Nu-Link<br>PE micro<br>ST-LINK<br>Third-Party Driver<br>TI MSP-FET<br>TI XDS                                                                                                    | <ul> <li>Little</li> <li>Big</li> <li>BE32</li> <li>BE8</li> </ul> | FPU<br>D registe                    | None                            | ~                                 |
|                                                                                                    | DSP Extension                                                      | ID (NEON)                           | Mode No                         | on-secure V                       |

#### Figure 3-21. Select non-secure mode

3. Secure code and non-secure code use different Flash and SRAM, and use a scattered load file to assign the Flash and SRAM for secure code. In Project / Options / Linker / Config, select scatter load file and use the NSC function library exported by the Security Project. See <u>Figure</u> 3-22. Select scattered load file and import NSC library.

Library import command \$PROJ\_DIR\$\...\Secure\_Project\GD32W51x\Exe\secure\_nsclib.o, non-secure project can directly call the \_\_attribute((cmse\_nonsecure\_entry)) identification code in the security project.

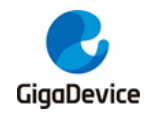

## Figure 3-22. Select scattered load file and import NSC library

4. Non-secure code uses Flash address 0x08040000 with size 0x001C0000 and SRAM address 0x20010000 with size 0x10000. Project\_NS.sct code is shown in <u>Table 3-4.</u> <u>gd32w51x flash\_ns.icf code</u>.

Table 3-4. gd32w51x\_flash\_ns.icf code

| /*-Specials-*/                                                  |
|-----------------------------------------------------------------|
| define symbolICFEDIT_intvec_start = 0x08040000;                 |
| /*-Memory Regions-*/                                            |
| define symbolICFEDIT_region_ROM_start = 0x08040000;             |
| define symbolICFEDIT_region_ROM_end = 0x081FFFFF;               |
| define symbolICFEDIT_region_RAM_start = 0x20010000;             |
| define symbolICFEDIT_region_RAM_end = 0x2001FFFF;               |
|                                                                 |
| define region ROM_region = mem:[fromICFEDIT_region_ROM_start to |
| ICFEDIT_region_ROM_end];                                        |
| define region RAM_region = mem:[fromICFEDIT_region_RAM_start to |
| ICFEDIT_region_RA M_end];                                       |
|                                                                 |
| place in ROM_region { readonly };                               |
| place in RAM_region { readw rite, block HEAP, block CSTACK};    |

5. Use GD-Link for debugging and downloading. Select CMSIS-DAP under Project / Options / Debugger. See *Figure 3-23. Debugger setup in non-secure project*.

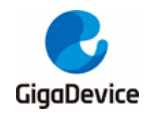

### Figure 3-23. Debugger setup in non-secure project

| Lategory:                                                                                                    | Factory Settings                                                                                                    |
|----------------------------------------------------------------------------------------------------|----------------------------------------------------------------------------------------------------|
| Seneral Options                                                                                                    |                                                                                                    |
| itatic Analysis                                                                                                    |                                                                                                    |
| Runtime Checking                                                                                                    |                                                                                                    |
| C/C++ Compiler                                                                                                    | Setup Download Images Multicore Extra Options Plugins                                                                                                    |
| Assembler                                                                                                    |                                                                                                    |
| Output Converter                                                                                                    | Driver                                                                                                    |
| Custom Build                                                                                                    | Main to                                                                                                    |
| Build Actions                                                                                                    | CMSIS DAP v main                                                                                                    |
| Linker                                                                                                    |                                                                                                    |
| Debugger                                                                                                    | Setup macros                                                                                                    |
| CADI                                                                                                    |                                                                                                    |
| CADI<br>CMETE DAD                                                                                                    | Use macro file(s)                                                                                                    |
| CDB Server                                                                                                    | C/\ Brogrom Files (v86)\\AR Systems\Embedded Workbarch                                                                                                    |
| T-iet                                                                                                    | e. (Frogram Fries (xoo) (FRIE Systems (Embedded Workberten                                                                                                    |
| A Link (A Trans                                                                                                    |                                                                                                    |
| I-LIDK/I-IFACE                                                                                                    |                                                                                                    |
| TI Stellaris                                                                                                    |                                                                                                    |
| TI Stellaris<br>Nu-Link                                                                                                    |                                                                                                    |
| TI Stellaris<br>Nu-Link<br>PE micro                                                                                                    | Device description file                                                                                                    |
| TI Stellaris<br>Nu-Link<br>PE micro<br>ST-LINK                                                                                                    | Device description file                                                                                                    |
| TI Stellaris<br>Nu-Link<br>PE micro<br>ST-LINK<br>Third-Party Driver                                                                               | Device description file<br>☑ Override default                                                                                                    |
| TI Stellaris<br>Nu-Link<br>PE micro<br>ST-LINK<br>Third-Party Driver<br>TI MSP-FET                                                                 | Device description file                                                                                                    |
| J-LINK/J-Frace<br>TI Stellaris<br>Nu-Link<br>PE micro<br>ST-LINK<br>Third-Party Driver<br>TI MSP-FET<br>TI XDS                                     | Pevice description file     Override default     \$TOOLKIT_DIR\$\CONFIG\debugger\GD\GD32W515xl.ddf                                                                                                    |
| J-Link/J-Hade<br>TI Stellaris<br>Nu-Link<br>PE micro<br>ST-LINK<br>Third-Party Driver<br>TI MSP-FET<br>TI XDS                                      | Device description file<br>Override default<br>\$TOOLKIT_DIR\$\CONFIG\debugger\GD\GD32W515x1.ddf                                                                                                    |
| Junicy-Inace<br>Ti Stellaris<br>Nu-Link<br>PEmicro<br>ST-LINK<br>Third-Party Driver<br>TI MSP-FET<br>TI XDS                                        | Device description file<br>☑ Override default<br>\$TOOLKIT_DIR\$\CONFIG\debugger\GD\GD32W515x1.ddf                                                                                                    |
| J-Link<br>Ti Stellaris<br>Nu-Link<br>PE micro<br>ST-LINK<br>Third-Party Driver<br>TI MSP-FET<br>TI XDS                                             | Device description file<br>⊘ Override default<br>\$TOOLKIT_DIR\$\CONFIG\debugger\GD\GD32W515xLddf                                                                                                    |
| J-Link/J-Irace<br>Ti Stellaris<br>Nu-Link<br>PE micro<br>ST-LINK<br>Third-Party Driver<br>TI MSP-FET<br>TI MSP                                     | Device description file       Override default       \$TOOLKIT_DIR\$\CONFIG\debugger\GD\GD32W515xl.ddf                                                                                                    |
| J-LINK/J-Irace<br>TI Stellaria<br>Nu-Link<br>PEmicro<br>ST-LINK<br>Third-Party Driver<br>TI NSP-FET<br>TI NSP-<br>TI NSP                           | Device description file     Override default     STOOLKIT_DIR\$\CONFIG\debugger\GD\GD32W515xLddf                                                                                                    |
| J-UNK/J-Irace<br>TS Stellaris<br>Nu-Link<br>PE micro<br>ST-LINK<br>Third-Party Driver<br>TI MSP-FET<br>TI MSP-FET<br>TI MSP                        | Device description file     Override default     STOOLKIT_DIR\$\CONFIG\debugger\GD\GD32W515xl.ddf                                                                                                    |
| J-LINK/J-Irace<br>TS Stellaris<br>Nu-Link<br>PE micro<br>ST-LINK<br>Third-Party Driver<br>Third-Party Driver<br>TI MSP-FET<br>TI MSP-FET<br>TI MSP | The series of the series of t |
| J-umk/J-irace<br>TS-tellans<br>Nu-Link<br>PE-micro<br>ST-LINK<br>Third-Party Driver<br>TI MSP-FET<br>TI MSP-FET<br>TI XDS                          | Device description file<br>Override default<br>\$TOOLKIT_DIR\$\CONFIG\debugger\GD\GD32W515x1.ddf                                                                                                    |

## 3.2.3. Compile Project

Firstly compile secure project and then non-secure project. Non-secure project need secure\_nsclib.o library generated in secure project. Compile the secure and insecure projects in order.

Batch setup can also compile two projects in order, as shown in *Figure 3-24. Compile project*. The order is determined by the order of addition.

Figure 3-24. Compile project

|                         |                 | Edit Batch Build                                                                                                    | ×                                |
|-------------------------|-----------------|----------------------------------------------------------------------------------------------------|----------------------------------|
| Batch Build             | ×               | Name                                                                                                    |                                  |
| Batches:<br>GD32w515_T2 | New             |                                                                                                    |                                  |
|                         | Edit t          | Available configurations Configurations Configurati | SECURE · GD32\<br>NON_SECURE · I |
|                         | Close<br>Cancel | × · · · · · · · · · · · · · · · · · · ·                                                                                                    |                                  |
| Build<br>Make Clean     | Rebuild All     | (Drag to order)                                                                                                    |                                  |
|                         |                 | ОК                                                                                                    | Cancel                           |

## 3.2.4. Download Project

Set up Eval-board correctly before downloading code. JP4 (BOOT0/BOOT1) connects to L MCU will boot from the secure code. JP3 connects to SWD. See <u>Figure 3-25. Boot option</u>. JP21 connects to USART for printf. Connect Eval-board GD-Link and USART to PC, and ensure that software drivers are correctly installed.

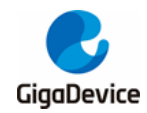

#### Figure 3-25. Boot option

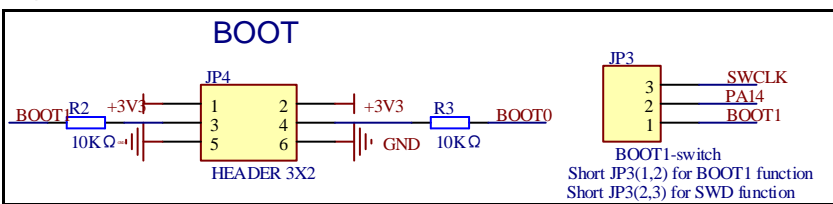

Firstly download non-secure code and then secure code. MCU always boots from secure code and jumps to non-secure code. See *Figure 3-26. Download project*.

#### Figure 3-26. Download project

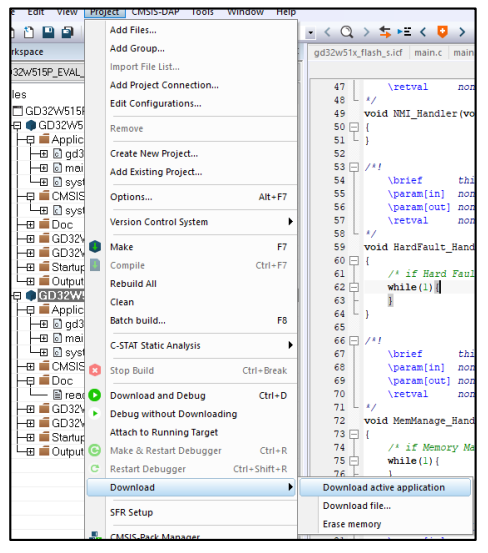

Reset and Run are not checked in the Flash Download option. Press manually Reset button to restart MCU. Two messages will be printed and two LED lights flash respectively.

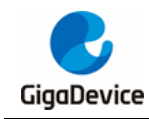

# 4. Code interpretation

# 4.1. Secure Project

If Code Generation/Software Model is set to Secure Mode in the Project/Options for Target/Target TAB, \_\_ARM\_FEATURE\_CMSE is defined as 3. After power-on and reset, MCU will execute system\_gd32w51x.c/SystemInit()/sau\_region\_config() function to configure the SAU based on the partition\_gd32w51x.h content. The partition\_gd32w51x.h file can be configured using the Configuration Wizard interface and generate Text Editor code. As shown in *Figure 4-1. SAU configuration*. SAU is enabled and four regions are configured. Region0 configures NSC addres, corresponding to Project\_S.sct. Region1 configures non-secure code address. Region2 configures peripheral address to be non-secure. Peripheral can be accessed in both secure or non-secure code.

## Figure 4-1. SAU configuration

| partition_gd32w51x.h                                                  |                             |  |  |  |
|-----------------------------------------------------------------------|-----------------------------|--|--|--|
| Expand All Collapse All Help Show Grid                                |                             |  |  |  |
| Option                                                                | Value                       |  |  |  |
| Configure Security Attribution Unit (SAU)                             |                             |  |  |  |
| Enable SAU                                                            | <b>V</b>                    |  |  |  |
| When SAU is disabled, the atrributes of all memory                    | Non-Secure                  |  |  |  |
| -Configure Security Attribution Unit (SAU) Address Regions Attributes |                             |  |  |  |
| 😑 Configure SAU Region 0                                              | ▼                           |  |  |  |
| Start Address                                                         | 0x0C03 E000                 |  |  |  |
| End Address                                                           | 0x0C03 FFFF                 |  |  |  |
| Region is                                                             | Secure, Non-Secure Callable |  |  |  |
| 😑 Configure SAU Region 1                                              | <b>v</b>                    |  |  |  |
| Start Address                                                         | 0x0804 0000                 |  |  |  |
| End Address                                                           | 0x081F FFFF                 |  |  |  |
| Region is                                                             | Non-Secure                  |  |  |  |
| 😑 Configure SAU Region 2                                              | <b>v</b>                    |  |  |  |
| Start Address                                                         | 0x2001 0000                 |  |  |  |
| End Address                                                           | 0x2001 FFFF                 |  |  |  |
| Region is                                                             | Non-Secure                  |  |  |  |
| 😑 Configure SAU Region 3                                              | ✓                           |  |  |  |
| Start Address                                                         | 0x4000 0000                 |  |  |  |
| End Address                                                           | 0x4FFF FFFF                 |  |  |  |
| Region is                                                             | Non-Secure                  |  |  |  |
| E-Configure SAU Region 4                                              |                             |  |  |  |
| i∎Configure SAU Region 5                                              |                             |  |  |  |
|                                                                       |                             |  |  |  |
| E-Configure SAU Region 7                                              |                             |  |  |  |
| Configure behaviour of Floating Point Unit                            |                             |  |  |  |
|                                                                       |                             |  |  |  |
|                                                                       |                             |  |  |  |
|                                                                       |                             |  |  |  |
|                                                                       |                             |  |  |  |
| Text Editor Configuration Wizard                                      |                             |  |  |  |

In main function of secure project, secure interrupt is enabled, Systick configuration, FMC configuration, TZBMPC configuration, LED configuration, USART configuration, and finally jump to non-secure code. See <u>Table 4-1. main code in secure project</u>.

Table 4-1. main code in secure project

```
int main(void)
{
    /* enable SecureFault handler */
    SCB->SHCSR |= SCB_SHCSR_SECUREFAULTENA_Msk;
```

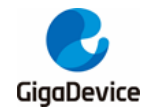

/\* configure systick \*/ systick\_config(); /\* configure mark secure pages \*/ if(SECM\_SPAGE != (FMC\_SECMCFG0 & 0x3FF) || SECM\_EPAGE != ((FMC\_SECMCFG0 >> 16) & 0x3FF)){ fmc\_secmark\_config(); } if (OU == (FMC\_OBR & FMC\_OBR\_TZEN)){ /\* enable trustzone \*/ fmc\_trustzone\_enable(); } /\* configure TZBMPC \*/ tzbmpc\_config(); led\_config(); com\_config(); /\* setup and jump to non-secure \*/ nonsecure\_init(); w hile(1){ }

Function fmc\_secmark\_config() configures pages 0-63 of FMC. First 256KB is used for secure code.

## Table 4-2. FMC configuration

```
void fmc_secmark_config(void)
{
    fmc_unlock();
    ob_unlock();
    /* configure mark secure pages */
    ob_secmark_config(SECM_SPAGE, SECM_EPAGE, SECM_INDEX0);
    ob_start();
    w hile(0U != (FMC_SECSTAT & (FMC_SECSTAT_SECBUSY))){
    }
    ob_reload();
    ob_lock();
    fmc_lock();
```

Function tzbmpc\_config() configures SRAM1 as non-secure. This area is used for non-secure code.

#### Table 4-3. SRAM configuration

void tzbmpc\_config(void)

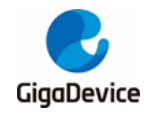

```
uint16_t block_number = 0U;
/* enable TZPCU_clock */
rcu_periph_clock_enable(RCU_TZPCU);
/* SRAM1 is used to nonsecure code, so all blocks of SRAM1 should set to nonsecure */
for(block_number = 0U; block_number <= TZBMPC1_BLOCK_NUMBER; block_number++){
    tzpcu_tzbmpc_block_secure_access_mode_config(TZBMPC1, block_number,
BLOCK_SECURE_ACCESS_MODE_NSEC);
  }
}
```

Function led\_config() configures LED1 and LED2 ports as non-secure. LED1 and LED2 will ce controlled by non-secure code. Function com\_config() configures USART2 (serial port) as secure. USART2 will be controlled by secure code.

entry\_cb\_func\_register() and non\_secure\_print() are non-secure callable functions marked with \_\_attribute((cmse\_nonsecure\_entry). Non-secure code can call these functions directly to pass non-secure function addresses and information to print.

If secure code needs to call non-secure function, use cmse\_nsfptr\_create(func\_addr) to register the function address and \_\_attribute((cmse\_nonsecure\_call)) to convert the function to non-secure. Finally use the function. In this demo, non-secure code first calls the entry\_cb\_func\_register() to get address of toggle\_led1, and then calls nonsecure\_func() to toggle LED1. The code is shown in <u>Table 4-4. Call non-secure function in secure code</u>.

## Table 4-4. Call non-secure function in secure code

```
#define CMSE_NS_ENTRY __attribute((cmse_nonsecure_entry))
#define CMSE_NS_CALL __attribute((cmse_nonsecure_call))
typedef void CMSE_NS_CALL (*ns_fptr)(void);
ns_fptr nonsecure_func = (ns_fptr)NULL;
......
CMSE_NS_ENTRY void entry_cb_func_register(void *callback)
{
    if(callback != NULL){
    nonsecure_func = (ns_fptr)cmse_nsfptr_create(callback);
    }
}
```

# 4.2. Non-secure project

NSC functions can be used in non-secure code after imported secure\_nsclib.o library. In main() function, entry\_cb\_func\_register() passes address of toggle\_led1 to security code. Then configure Systick of non-secure domain, initialize LED port. The while loop periodically flips LED2 and calls the NSC function non\_secure\_print to print the information.

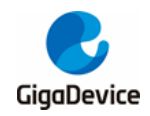

|   | Table 4-5. Call secure function in non-secure code    |  |  |  |  |  |
|---|-------------------------------------------------------|--|--|--|--|--|
| ĺ | extern void entry_cb_func_register(void *callback);   |  |  |  |  |  |
|   | extern void non_secure_print(const char * str);       |  |  |  |  |  |
|   | int main(void)                                        |  |  |  |  |  |
|   | {                                                     |  |  |  |  |  |
|   | entry_cb_func_register((void *)toggle_led1);          |  |  |  |  |  |
|   | /* configure systick */                               |  |  |  |  |  |
|   | systick_config();                                     |  |  |  |  |  |
|   | gd_eval_led_init(LED1);                               |  |  |  |  |  |
|   | gd_eval_led_init(LED2);                               |  |  |  |  |  |
|   | w hile(1){                                            |  |  |  |  |  |
|   | /* toggle LED2 */                                     |  |  |  |  |  |
|   | gd_eval_led_toggle(LED2);                             |  |  |  |  |  |
|   | non_secure_print("non-secure code toggle LED2.\r\n"); |  |  |  |  |  |
|   | delay_1ms(1000);                                      |  |  |  |  |  |
|   | }                                                     |  |  |  |  |  |
|   | }                                                     |  |  |  |  |  |

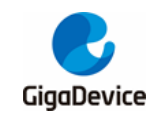

# 5. Revision history

# Table 5-1. Revision history

| Revision No. | Description     | Date       |
|--------------|-----------------|------------|
| 1.0          | Initial Release | Mar.3 2023 |

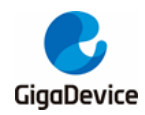

## **Important Notice**

This document is the property of GigaDevice Semiconductor Inc. and its subsidiaries (the "Company"). This document, including any product of the Company described in this document (the "Product"), is owned by the Company under the intellectual property laws and treaties of the People's Republic of China and other jurisdictions worldwide. The Company reserves all rights under such laws and treaties and does not grant any license under its patents, copyrights, trademarks, or other intellectual property rights. The names and brands of third party referred thereto (if any) are the property of their respective owner and referred to for identification purposes only.

The Company makes no warranty of any kind, express or implied, with regard to this document or any Product, including, but not limited to, the implied warranties of merchantability and fitness for a particular purpose. The Company does not assume any liability arising out of the application or use of any Product described in this document. Any information provided in this document is provided only for reference purposes. It is the responsibility of the user of this document to properly design, program, and test the functionality and security of any application made of this information and any resulting product. Except for customized products which has been expressly identified in the applicable agreement, the Products are designed, developed, and/or manufactured for ordinary business industrial, personal, and/or household applications only. The Products are not designed, intended, or authorized for use as components in systems designed or intended for the operation of weapons, weapons systems, nuclear installations, atomic energy control instruments, combustion control instruments, airplane or spaceship instruments, transportation instruments, traffic signal in struments life-support devices or systems, other medical devices or systems (including resuscitation equipment and surgical implants), pollution control or hazardous substances management, or other uses where the failure of the device or Product could cause personal injury, death, property or environmental damage ("Unintended Uses"). Customers shall take any and all actions to ensure using and selling the Products in accordance with the applicable laws and regulations. The Company is not liable, in whole or in part, and customers shall and hereby do release the Company as well as it's suppliers and/or distributors from any claim, damage, or other liability arising from or related to all Unintended Uses of the Products. Customers shall indemnify and hold the Company as well as it's suppliers and/or distributors harmless from and against all claims, costs, damages, and other liabilities, including claims for personal injury or death, arising from or related to any Unintended Uses of the Products.

Information in this document is provided solely in connection with the Products. The Company reserves the right to make changes, corrections, modifications or improvements to this document and Products and services described herein at any time, without notice.

© 2023 GigaDevice - All rights reserved